## **Objectif**:

A partir des connaissances acquises dans les exercices précédents et des tutoriaux accessibles dans les ressources pédagogiques du site du collège, créer à l'aide de Google Sketchup, un escalier droit en verre et en béton de hauteur 3 m et composé de 15 marches de largeur 130 cm, de hauteur 8 cm et de profondeur (giron) 30 cm.

## Travail à faire :

- Se rendre sur le site internet du collège Anne Frank, dans la page "Au menu", section "Ressources pédagogiques", choisir la rubrique "Technologie", puis "Ouvrages et habitat". Deux tutoriaux sont disponibles : "Tutoriel escalier verre et béton 1/2" et "Tutoriel escalier verre et béton 2/2".
- 2. Visionner les deux tutoriaux en cliquant sur "lien".
- 3. Lancer Google Sketchup, et tout en suivant les tutoriaux, créer l'escalier en verre et en béton.

## Principales étapes de la création de l'escalier :

- 1. Créer une première marche de largeur 130 cm, de profondeur 30 cm et de hauteur 20 cm.
- 2. Faire de cette marche un composant appelé "Marche".
- 3. Créer les 14 autres marches en dupliquant la première marche précédemment crée.
- 4. Modifier l'une des 15 marches en lui attribuant une épaisseur de 8 cm et une texture translucide bleue (remarque : lorsqu'une modification est réalisée sur un composant, ces modifications sont répercutées sur toutes les répliques du composant donc, sur les 14 autres marches).
- 5. Faire de l'escalier un composant appelé "Escalier\_verre".
- 6. Déplacer l'escalier pour pouvoir réaliser le support.
- 7. Créer le support en béton de largeur 30 cm et de profondeur 40 cm.
- 8. Positionner le support et l'escalier.
- 9. Créer les arêtes manquantes en réalisant l'intersection entre l'escalier et le support.

20cm 20cm 130cm 40cm 8cm

NOM :..... Classe :...... Prénom :....

TECHNOLOGIE

Mr BRUSCHI - COLLEGE ANNE FRANK

Création d'un escalier droit en verre et béton

GOOGLE SKETCHUP Conception de l'objet technique

N°

300cm